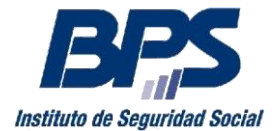

#### Comunicado 02/2016

### Asistencia al Contribuyente

Febrero/2016. -

#### INSTRUCTIVO - SERVICIO EN LINEA

#### ANTICIPO FONASA SERVICIOS PERSONALES

Este servicio permite a los titulares de Servicios Personales no Profesionales, Profesionales y Escribanos, emitir la factura de anticipos de aportes FONASA, así como ampararse al Art. 25 Dec. 221/011 comunicando que deja de realizar anticipos por alcanzar el tope anual.

Se accede a través de la página web de BPS a: Todos los Servicios en Línea / Fonasa Servicios Personales / Anticipos FONASA Servicios Personales, o bien directamente desde los servicios destacados.

#### Paso 1 – Datos Titular

En el paso 1 se ingresan los datos del titular: número de empresa (Nro BPS), Nro. de RUT, el documento de identidad o pasaporte y la fecha de nacimiento del titular y presionar "Siguiente".

| Anticipos FC              | NASA Ser    | vicios Pe        | rsonal       | es             |                 |               |
|---------------------------|-------------|------------------|--------------|----------------|-----------------|---------------|
| Paso 1: Datos del Titular |             | 1 D              | atos Titular | 2 Tipo Factura | 3 Datos Factura | 4 Comprobante |
| Datos de la En            | npresa      |                  |              |                |                 |               |
| * Nº Empresa:             |             |                  |              |                |                 |               |
| * Nº RUT:                 |             |                  |              |                |                 |               |
| Datos del Titu            | lar         |                  |              |                |                 |               |
| * País del Documento:     | Uruguay     | •                |              |                |                 |               |
| * Tipo de documento:      | Documento   | •                |              |                |                 |               |
| * Nº Documento:           | Sin pu      | ntos ní guiones. |              |                |                 |               |
| * Fecha de Nacimiento:    | ej: 24/05   | /1998            |              |                |                 |               |
|                           | Paso 1 de 4 |                  |              |                |                 |               |
|                           | Siguiente > |                  |              |                |                 |               |
|                           | Cancelar    |                  |              |                |                 |               |

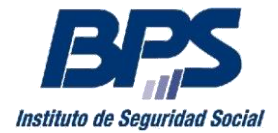

#### Comunicado 02/2016

### Paso 2 - Tipo de Factura

Si los datos anteriores son correctos, se accede en el Paso 2 a seleccionar una de las siguientes opciones de Facturas:

- Anticipos mensuales
- Complemento de Anticipo Mensual
- Complemento por subsidio
- Amparo al Art. 25 del Dec. 221/011

| Anticipos I                                    | ONASA Servici                      | os Person             | ales           |                 |               |
|------------------------------------------------|------------------------------------|-----------------------|----------------|-----------------|---------------|
| 📆 Descargar: Instructiv<br>Ampliar información | vo Anticipos FONASA Servicios Pers | sonales (.pdf 539 KB) |                |                 |               |
| Paso 2: Tipo de Anti                           | cipo                               | 1 Datos Titular       | 2 Tipo Factura | 3 Datos Factura | 4 Comprobante |
| Empresa                                        |                                    |                       |                |                 |               |
| Nº Empresa                                     | 0000001111111                      |                       |                |                 |               |
| Nº RUT                                         | 0011111111111                      |                       |                |                 |               |
| Denominación                                   | MI EMPRESA                         |                       |                |                 |               |
| Factura                                        |                                    |                       |                |                 |               |
| Anticipos M                                    | lensuales                          |                       |                |                 |               |
| Complement                                     | nto de Anticipo Mensual            |                       |                |                 |               |
| Complement                                     | nto por subsidio                   |                       |                |                 |               |
| Amparo al ,                                    | Artículo 25 del Decreto 221/011    |                       |                |                 |               |

### FACTURA ANTICIPOS MENSUALES

Para realizar el pago de anticipos debe seleccionar en el Paso 2 el periodo a facturar y luego presionar siguiente.

Tratándose de anticipos por solo un mes, los datos de "Mes Cargo Desde" y "Mes Cargo Hasta" deben coincidir.

En caso de anticipos por meses vencidos, el sistema emite la factura con las multas y recargos correspondientes.

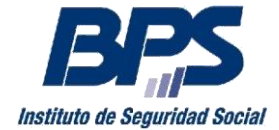

#### Comunicado 02/2016

| Factura                                                        |                          |           |
|----------------------------------------------------------------|--------------------------|-----------|
| Anticipos Mens                                                 | uales                    |           |
| Complemento o                                                  | le Anticipo Mensu        | ual       |
| Complemento p                                                  | oor subsidio             |           |
| Amparo al Artíc                                                | ulo 25 del Decret        | o 221/011 |
| <ul> <li>Mes Cargo Desde:</li> <li>Mes Cargo Hasta:</li> </ul> | 01/2016                  |           |
| < Paso Anterior                                                | Paso 2 de 4<br>Siguiente | e >       |
|                                                                |                          |           |

En el Paso 3 se ingresan los datos necesarios para obtener la factura:

- Impuesto Se debe seleccionar entre IRPF o IRAE, según corresponda y sólo si se trata de un contribuyente de IRAE deberá establecerse el **porcentaje**.
- Corresponde pagar Complemento hasta el valor del CPE -
  - Mantener marcada la opción que luce por defecto "Corresponde pagar complemento hasta CPE", cuando el titular tiene actividad exclusiva de servicios personales es decir cuando no es beneficiario FONASA por otra actividad o pasividad, en cuyo caso el anticipo tiene un mínimo equivalente a un Costo Promedio Equivalente (CPE).
  - Desmarcar la opción "Corresponde pagar complemento hasta CPE" cuando la actividad no es exclusiva, es decir que posee el beneficio del Seguro Nacional de Salud por otra actividad o pasividad

| * Impuesto:                                                              | Indique si es contribuyente de IRPF o IRAE.                                                                                                    |
|--------------------------------------------------------------------------|----------------------------------------------------------------------------------------------------|
| <ul> <li>Porcentaje IRAE:</li> </ul>                                     | IRPF<br>IRAE                                                                                                    |
|                                                                          | ei: 01/02/2016                                                                                                    |
| Fecha de pago:<br>Verifique si correspon<br>opción.                      | de pagar complemento hasta el valor del Costo Promedio Equivalente, en caso contrario, desmarque la                                             |
| Fecha de pago:<br>Verifique si correspon<br>opción.<br>Ø Corresponde pag | de pagar complemento hasta el valor del Costo Promedio Equivalente, en caso contrario, desmarque la gar complemento hasta CPE                   |
| Fecha de pago:<br>Verifique si correspon<br>opción.<br>Corresponde pag   | de pagar complemento hasta el valor del Costo Promedio Equivalente, en caso contrario, desmarque la<br>gar complemento hasta CPE<br>Paso 3 de 4 |

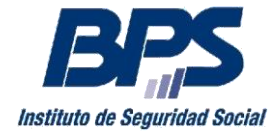

#### Comunicado 02/2016

Se despliegan en pantalla las actividades vinculadas a la persona (VF. 88-Escribano, VF. 89-Profesional, VF. 92 - Servicios Personales no Profesionales) y el Seguro de Salud, para cada mes del periodo a facturar, el cual tiene que ajustarse a la situación familiar del titular a los efectos del amparo de la cobertura médica, en caso de no ser correcto se debe modificar previo a emitir la factura de anticipo.

| Mes Cargo                                   | Monto facturado sin IVA                                              | Base de cálculo     | Cod. Seguro de Salud (?)                                                |
|---------------------------------------------|----------------------------------------------------------------------|---------------------|-------------------------------------------------------------------------|
| 01/2016                                     |                                                                      |                     | BENEFICIARIOS CON HIJOS CON CONYUGE O CONCUBINO                         |
|                                             |                                                                      |                     |                                                                         |
|                                             |                                                                      |                     |                                                                         |
| Fecha de pa                                 | go:                                                                  | ej: 01/02/          | 2016                                                                    |
| Fecha de pa                                 | go:                                                                  | ej: 01/02/          | 2016                                                                    |
| Fecha de pa                                 | go:<br>responde pagar compler                                        | nento hasta el valo | 2016<br>or del Costo Promedio Equivalente, en caso contrario, desmarque |
| Fecha de par<br>Verifique si cor<br>opción. | go:<br>responde pagar compler                                        | nento hasta el valo | 2016<br>or del Costo Promedio Equivalente, en caso contrario, desmarque |
| Fecha de pa<br>Verifique si cor<br>opción.  | go:<br>responde pagar compler<br>nde pagar complement                | mento hasta el valo | 2016<br>or del Costo Promedio Equivalente, en caso contrario, desmarque |
| Fecha de pa<br>Verifique si cor<br>opción.  | go:<br>responde pagar compler<br>nde pagar complement<br>Paso 3 de 4 | nento hasta el valo | 2016<br>or del Costo Promedio Equivalente, en caso contrario, desmarque |

#### • Monto facturado sin IVA

Verificada la información se deberá ingresar el Monto Facturado sin IVA, a partir del cual se determina automáticamente la Base de Cálculo.

Sin perjuicio de lo cual y a los efectos de contemplar los casos de amparo al Art. 25, es posible ingresar un importe de Base de Cálculo diferente.

#### • Fecha de pago

Para el pago de meses vencidos el sistema por defecto calcula las multas y recargos hasta la fecha actual de la transacción, pudiendo el contribuyente establecer otra fecha de pago, no más allá del último día del mes.

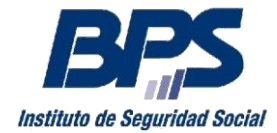

#### Comunicado 02/2016

Por último en el Paso 4 se emite el Comprobante de la Factura, habilitándose:

- descargar e imprimir la factura para realizar el pago en los locales habituales
- pagar la factura a través de internet mediante el link "Pagar factura por internet", ingresando el número de referencia que figura en dicho documento

|                 |                       | 1 Datos Titular | 2 Tipo Factura | <b>3 Datos Factura</b> 4 Comproba |
|-----------------|-----------------------|-----------------|----------------|-----------------------------------|
| V Se            | ha generado su factur | a correctame    | nte            |                                   |
| Datos de la     | a Empresa             |                 |                |                                   |
| Nº Empresa      | 0000001111111         |                 |                |                                   |
| Nº RUT          | 0011111111111         |                 |                |                                   |
| Denominación    | MI EMPRESA            |                 |                |                                   |
| Datos de la     | a Factura BPS         |                 |                |                                   |
| Nº Referencia   | 345005483             |                 |                |                                   |
| Importe a Pagar | 2212                  |                 | Imprimir o     | Descargar Factura BPS(PDF)        |
| Vencimiento     | 30/01/2016            |                 | Pag            | ar Factura por Internet           |

### FACTURA COMPLEMENTO DE ANTICIPO MENSUAL

Esta opción se utiliza cada vez que el contribuyente abonó un anticipo mensual y verifica que tiene diferencias a pagar, debiendo seleccionar el período por el cual se va a facturar.

| Anticipos Mens                      | suales                              |           |  |
|-------------------------------------|-------------------------------------|-----------|--|
| Ocmplemento                         | de Anticipo Mensu                   | ual       |  |
| Complemento                         | por subsidio                        |           |  |
| Amparo al Artíc                     | culo 25 del Decret                  | o 221/011 |  |
| Mes Cargo Desde:                    | 01/2016                             |           |  |
|                                     |                                     |           |  |
| Mes Cargo Hasta:                    | 01/2016                             | i         |  |
| Mes Cargo Hasta:<br>< Paso Anterior | 01/2016<br>Paso 2 de 4<br>Siguiente | e >       |  |

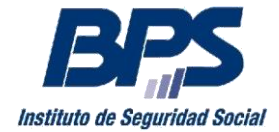

#### Comunicado 02/2016

En caso de realizar complemento de anticipos por solo un mes, el "Mes Cargo Desde" y "Mes Cargo Hasta" debe ser el mismo.

#### Ingreso Importe Complemento

Para el período iniciado se ingresa en el campo "Importe Complemento", el monto a pagar sin decimales.

| Empresa                                     |                                   |                                                 |
|---------------------------------------------|-----------------------------------|-------------------------------------------------|
| Nº Empresa                                  | 0000001111                        | 111                                             |
| Nº RUT                                      | 0011111111                        | 1111                                            |
| Denominación                                | MI EMPRES                         | SA                                              |
| Periodo a                                   | Facturar                          |                                                 |
| Mes Cargo Des                               | de: 01/2016                       |                                                 |
| Mes Cargo Hast                              | ta: 01/2016                       |                                                 |
| VF. 89- Pro<br>Mes Cargo II                 | resional<br>mporte<br>complemento | Cod. Seguro de Salud                            |
|                                             |                                   |                                                 |
| 01/2016                                     |                                   | BENEFICIARIOS CON HIJOS CON CONYUGE O CONCUBINO |
| 01/2016<br>Fecha de pago                    | :                                 | BENEFICIARIOS CON HIJOS CON CONYUGE O CONCUBINO |
| 01/2016<br>Fecha de pago                    | :<br>Paso 3                       | BENEFICIARIOS CON HIJOS CON CONYUGE O CONCUBINO |
| 01/2016<br>Fecha de pago<br>< Paso Anterior | :<br>Paso 3<br>Cor                | de 4                                            |

Para el pago de meses vencidos el sistema por defecto calcula las multas y recargos hasta la fecha de la transacción, pudiendo el contribuyente establecer una fecha de pago, no más allá del último día del mes, ingresándola en "Fecha de pago.

Por último en el Paso 4 se emite el Comprobante de la Factura, habilitándose:

- descargar e imprimir la factura para realizar el pago en los locales habituales
- pagar factura a través de internet mediante el link "Pagar factura por internet", ingresando el número de referencia que figura en dicho documento

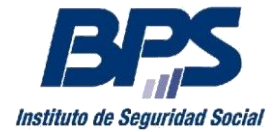

#### Comunicado 02/2016

#### FACTURA COMPLEMENTO DE SUBSIDIO

Para realizar el pago de complementos de anticipos mensuales por subsidios debe seleccionar el período por el cual se va a facturar. (Ver Comunicado 28/2012)

En caso de realizar complemento anticipos por subsidio por solo un mes, el "Mes Cargo Desde" y "Mes Cargo Hasta" debe ser el mismo

| Anticipos Mension                                                 | suales                      |
|-------------------------------------------------------------------|-----------------------------|
| Complemento                                                       | de Anticipo Mensual         |
| Complemento                                                       | por subsidio                |
| Amparo al Artí                                                    | culo 25 del Decreto 221/011 |
| Ingrese el periodo de<br>* Mes Cargo Desde:<br>* Mes Cargo Hasta: | 01/2016                     |
| < Paso Anterior                                                   | Paso 2 de 4<br>Siguiente >  |
|                                                                   | Cancelar                    |

Para el pago de meses vencidos el sistema por defecto calcula las multas y recargos hasta la fecha de la transacción, pudiendo el contribuyente establecer una fecha de pago, no más allá del último día del mes, ingresándola en "Fecha de pago".

• **Ingreso Importe Complemento** Para el período iniciado se ingresa en el campo "Importe Complemento", el monto a pagar sin decimales.

Por último en el Paso 4 se emite el Comprobante de la Factura, habilitándose:

- descargar e imprimir la factura para realizar el pago en los locales habituales
- pagar factura a través de internet mediante el link "Pagar factura por internet", ingresando el número de referencia que figura en dicho documento

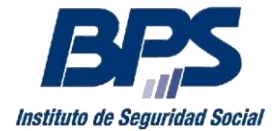

#### Comunicado 02/2016

AMPARO AL ART. 25 DECRETO 221/011

Está opción habilita al contribuyente a no realizar anticipos mensuales si considera que alcanza el tributo anual del ejercicio.

A tales efectos el contribuyente marca la opción "Amparo al Art. 25 del Decreto 221/011" debiendo ingresar a partir de qué mes no le corresponde realizar anticipos (Mes Cargo Desde). Al hacer esta opción, por defecto, el "Mes Cargo Hasta" siempre es el mes de diciembre del año en curso.

- Anticipos Mensuales
- Complemento de Anticipo Mensual
- Complemento por subsidio
- Amparo al Artículo 25 del Decreto 221/011

En caso de ampararse al Art. 25 del Decreto 221/011, ingrese a partir de qué mes no se realizarán más anticipos en el periodo.

Al presionar siguiente se muestran los datos ingresados y tiene la opción de confirmar la opción realizada.

| El contribuyente se ampara al Art. 25 del Decreto 221/011, por lo que estima no corresponde realizar más anticipos a cuenta del tributo anual por el periodo en liquidación.   * Mes Cargo Desde: 05/2016   * Mes Cargo Hasta: 12/2016   12/2016 …   Datos de la Empresa   0000001111111   Nº Empresa 0000001111111   Nº RUT 00111111111111   Denominación MI EMPRESA   Paso 3 de 4 Cancelar                                                                                                    |                                            |                                                                                                    |
|----------------------------------------------------------------------------------------------------|--------------------------------------------|----------------------------------------------------------------------------------------------------|
| <ul> <li>Mes Cargo Desde:</li> <li>05/2016</li> <li>Mes Cargo Hasta:</li> <li>12/2016</li> <li>12/2016</li></ul> | El contribuyente su<br>a cuenta del tribut | e ampara al Art. 25 del Decreto 221/011, por lo que estima no corresponde realizar más anticipos<br>o anual por el período en liquidación. |
| Mes Cargo Hasta:       12/2016         Datos de la Empresa       00000111111         Nº Empresa       0001111111         Nº RUT       00111111111         Denominación       MI EMPRESA         Paso 3 de 4       Siguiente >         Cancelar       Cancelar                                                                                                    | * Mes Cargo Desde:                         | 05/2016                                                                                                    |
| N° Empresa       000001111111         N° RUT       0011111111111         Denominación       MI EMPRESA         Paso 3 de 4       Siguiente >         Cancelar       Cancelar                                                                                                    | * Mes Cargo Hasta:                         | 12/2016                                                                                                    |
| N° Empresa         0000001111111           N° RUT         0011111111111           Denominación         MI EMPRESA           Paso 3 de 4         Siguiente >           Cancelar         Cancelar                                                                                                    | Datos de la E                              | Impresa                                                                                                    |
| N° RUT     0011111111111       Denominación     MI EMPRESA       Paso 3 de 4     Siguiente >       Cancelar     Cancelar                                                                                                    | Nº Empresa                                 | 0000001111111                                                                                                    |
| Denominación MI EMPRESA<br>Paso 3 de 4<br>Siguiente ><br>Cancelar                                                                                                    | Nº RUT                                     | 0011111111111                                                                                                    |
| < Paso Anterior Cancelar                                                                                                    | Denominación                               | MIEMPRESA                                                                                                    |
|                                                                                                    | < Paso Anterior                            | Paso 3 de 4<br>Siguiente ><br>Cancelar                                                                                                    |

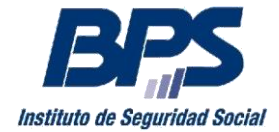

Confirmada la opción, la siguiente pantalla mostrará el resultado de la operación.

| paró al Art. 25 del Decreto 221/011, por lo que no corresponde realizar anticipos por lo que resta del |
|----------------------------------------------------------------------------------------------------|
| presa                                                                                                  |
| STC54                                                                                                  |
| 00001111111                                                                                            |
| 1111111111                                                                                             |
| EMPRESA                                                                                                |
| /2016                                                                                                  |
| /2016                                                                                                  |
|                                                                                                    |
| /20                                                                                                    |

Una vez realizada la opción de amparo al art. 25 del Decreto 221/011 en un ejercicio, esto le es informado si ingresa nuevamente al aplicativo, sin perjuicio de lo cual, el sistema lo habilita a realizar anticipos por meses posteriores, en caso de verificarse que los mismos corresponden.

La información detallada respecto a registración, aportación, codificación, etc. se encuentra disponible en la página <u>www.bps.gub.uy</u>, agrupada bajo <u>Servicios Personales</u> entre los temas de interés para Empresarios.

Por mayor información comunicarse a través del teléfono 0800 2001.